二次元コードまたは URL から「豊橋市電子申請・届出システム」にアクセスし、「利用者登録せずに 申し込む方はこちら」をクリックしてください。

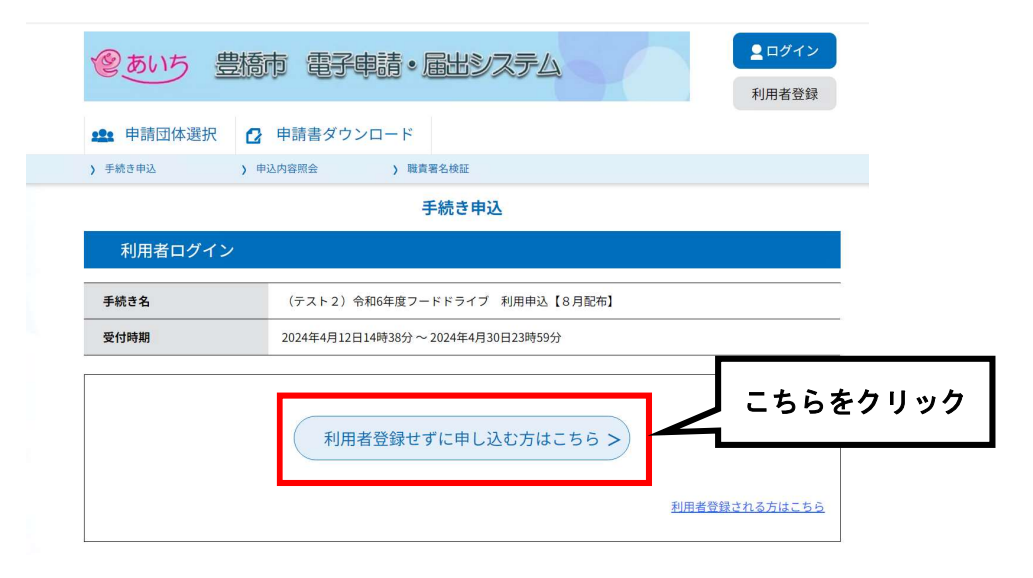

② 利用規約を確認し、ご理解いただけましたら「同意する」をクリックしてください。

| <利用規約>                                                                                                    |    |
|----------------------------------------------------------------------------------------------------|----|
| あいち電子申請・届出システム利用規約<br>1 日始                                                                                                    | Î  |
| ↓ ==>><br>この規約は、あいち電子申請・届出システム(以下「本システム」という。)を利用して愛知県(議会、執行機関、公営企業管理者、病院事<br>業管理者、県警察本部(警察署を含む。)若しくはこれらに置かれる機関。)又は、愛知県内市町村(名古屋市を除く。)(以下「県内市町<br>村」という。)にインターネットを通じて申請・届出を行うために必要な事項について定めたものです。 |    |
| 2 運営<br>本システムは、愛知県及び県内市町村が共同設立したあいち電子自治体推進協議会(以下「協議会」という。)が運営します。                                                                                                    |    |
| 3 利用上の注意<br>本システムの利用者(以下「利用者」という。)は、この規約に同意していただくことが必要です。このことを前提に、協議会は本システムの<br>サービスを提供します。<br>本システムをご綱用された方は、この規約に回意されたものとみなします。何らかの理由によりこの規約に回意することができない場合は、本                                 | Ŧ  |
| 「同意する」ボタンをクリックすることにより、この説明に同意いただけたものとみなします。                                                                                                    |    |
| 上記をご理解いただけましたら、同意して進んでください。                                                                                                    |    |
| 受付時期は 2024年4月12日14時38分 ~ 2024年4月30日23時59分 です。                                                                                                    |    |
| 「申込む」ボタンを押す時、上記の時間をすぎていると申込ができません。                                                                                                    | ニち |
|                                                                                                    |    |

③ メールアドレスを入力し、「完了する」をクリックしてください。

| 利用者ID入力                                                                                                    |                                                                                 |         |
|----------------------------------------------------------------------------------------------------|---------------------------------------------------------------------------------|---------|
| (テスト2)令和6年度フードドライブ 利用申込【8月配布】                                                                                                    |                                                                                 | 7       |
| 連絡がとれるメールアドレスを入力してください。<br>入力が完了いたしましたら、アドレスに申込画面のURLを記載したメールを送信します。<br>URLにアクセスし、残りの情報を入力して登録を完了させてください。<br>また、連塞メール対策等を行っている場合には、「city-toyohashi-aichi@apply.e-tumo.jp<br>い。<br>上記の対策を行っても、申込画面のURLを記載したメールが返信されて来ない場合には、別の<br>なお、送信元のメールアドレスに返信しても聞い合わせに対対できません。<br>最後に、携帯電話のメールでは、初期設定でURLリンク付きメールを拒否する設定をされてい<br>受信が可能な設定に変更してください。                                                                                                    | 」からのメール受信が可能な設定に変更してくださ<br>)メールアドレスを使用して申込を行ってください。<br>>る場合がございますので、その場合も同様にメール |         |
| 連絡先メールアドレスを入力してください 必須<br>kosodate@city.toyohashi.lg.jp                                                                                                    | こちらに入力                                                                          |         |
| 連絡先メールアドレス(確認用)を入力してください<br>& Market Market | こちらに入力                                                                          |         |
| (< 説明へ戻る                                                                                                    | <sub>完7する</sub> 、 こち                                                            | ららをクリック |

④ 入力したメールアドレス宛に申込画面へリンクする URL が送信されます。

申し込みは完了していません! 受信したメールに記載されている URL から情報の入力が必要です!

|                   | 于称さ               | 甲込                                 |           |
|-------------------|-------------------|------------------------------------|-----------|
| <b>Q</b> 手続き選択をする | メールアドレスの確認        | 内容を入力する                            | 🔷 申し込みをする |
|                   |                   |                                    |           |
| メール送信完了           |                   |                                    |           |
| スト2)令和6年度フードト     | ドライブ 利用申込【8月配布】   |                                    |           |
|                   | メールを送信            | しました。                              |           |
| 受信したメー            | -ルに記載されているURLにアクセ | とスして、残りの情報を入力し                     | てください。    |
| - 0               | 中心回回に進めるのはメールを追   | 51言してから12時間以内です。<br>マのすわからやり直してくだう |           |
| 00                | 呵回で廻さに物口はスールアトレ   | スの人力がらやり直してくたさ                     | : 010     |
|                   |                   |                                    |           |

(< 一覧へ戻る

⑤ 受信したメールに記載されている URL をクリックしてください。

| 愛知県豊橋市電子申請・屈出システム                                                                                                    |          |      |   |
|----------------------------------------------------------------------------------------------------|----------|------|---|
| 手続き名:                                                                                                    |          |      |   |
| (テスト2)令和6年度フードドライブ利用申込【8月配布】                                                                                                    |          |      |   |
| の申込画面へのURLをお届けします。                                                                                                    |          |      |   |
| ・パソコン、スマートフォンはごちらから https://www.shinsei.e=aichi.jp/city-toyohashi-aichi-u/offer/completeSendMail_gotoOffer? completeSendMail_cont.emplateSen=962098num=08t=17129093666178user=knodate% | こちらをク    | フリック | ] |
| 40city.toyohashi.lg.jp&id=af94a2dd5d582a6fa141978392ec43ea                                                                                                    |          |      |   |
| 40city.toyohashi.lg.jp&id=af94a2dd5d582a6fa141978392ec43ea<br>上記のURLにアクセスして申込を行ってください。                                                                                                 | <u> </u> |      |   |
| 40city.toyohashi.lg.jp&id=af94a2dd5d582a6fa141978392ec43ea<br>上記のURLにアクセスして申込を行ってください。<br>問い合わせ先                                                                                       | L        |      |   |
| 40city.toyohashi.lg.jp&id=af94a2dd5d582a6fa141978392ec43ea<br>上記のURLにアクセスして申込を行ってください。<br>問い合わせ先<br>豊婚市役所 子育て支援課                                                                       | L        |      |   |
| 40city.toyohashi.lg.jp&id=af94a2dd5d582a6fa141978392ec43ea<br>上記のURLにアクセルィ申込を行ってください。<br>問い合わせ先<br>豊婚市役所 子育て支援課<br>電話:0532-51-2325                                                     |          |      |   |
| 40city.toyohashi.lg.jp&id=af94a2dd5d582a6fa141978392ec43ea<br>上記のURLにアクセルィ申込を行ってください。<br>間い合わせ先<br>豊婚市役所 子育て支援課<br>電話:0532-51-2325<br>FAX:0532-56-1705                                 |          |      |   |

⑥ 必要事項を入力してください。

|                           | 手紙              | 売き申込       |                                   |
|---------------------------|-----------------|------------|-----------------------------------|
| <b>Q</b> 手続き選択をする         | メールアドレスの確認      |            | (カする 🧳 申し込みをする                    |
| 申込                        |                 |            |                                   |
| 選択中の手続き名:(テスト             | ≻2)令和6年度フードドライブ | 利用申込【8月配布】 | 問合せ先 <b>+開く</b>                   |
| <b>氏名(漢字) 必須</b><br>氏:    | 名:              |            | こちらに入力                            |
| 氏名(かな) 必須                 |                 |            |                                   |
| <u>たらがなでごえ力ください。</u><br>氏 | 名               |            | こちらに入力<br>以降、住所、電話番号<br>など必要事項を入力 |

| $\bigcirc$ | すべての項目を | 入力しましたら | 「確認へ進む」 | をクリ | ック | してくださ | い。 |
|------------|---------|---------|---------|-----|----|-------|----|
|------------|---------|---------|---------|-----|----|-------|----|

| ✓ 豊橋市ひとり親支援LINE                                                        |
|------------------------------------------------------------------------|
| ✓ 広報とよはし                                                               |
| 豊橋市ホームページ                                                              |
| SNS                                                                    |
| 新聞                                                                     |
| \$CD                                                                   |
| ● その他                                                                  |
|                                                                        |
|                                                                        |
| 個人情報の調査についての同意 必須                                                      |
| ※入力された個人情報を市が利用・調査する事についての同意<br>また生活保護受給者の方は、事前にフードドライブの利用を担当者へご相談ください |
| <ul> <li>回覧する</li> </ul>                                               |
| (確認へ進む) こちらをクリック                                                       |
|                                                                        |

⑧ 入力内容を確認し「**申込む」をクリック**してください。

| Q 手続き選択をする                                           | メールアドレスの確認                                           | 内容を入力する                    | n 🗐 🗐  | 273      |
|------------------------------------------------------|------------------------------------------------------|----------------------------|--------|----------|
| 申込確認                                                 |                                                      |                            |        |          |
| <b>まだ申込みは完了</b><br>**下記内容でよろしければ「申<br>(テスト2)令和6年度フード | <b>していません。</b><br>込む」ボタンを、修正する場合に<br>ドライブ 利用申込【8月配布】 | 「入力へ戻る」ボタンを押し <sup>-</sup> | てください。 |          |
| 氏名(漢字)                                               | 豊橋 太郎                                                |                            |        |          |
| 氏名 (かな)                                              | とよはし たろう                                             |                            |        |          |
| 住所(郵便番号)                                             | 4408501                                              |                            |        |          |
| 住所(住所)                                               | 豊橋市今橋町1番地                                            |                            |        |          |
| 生年月日                                                 | 2000年04月01日                                          |                            |        |          |
| 電話番号                                                 | 000-0000-0000                                        |                            |        |          |
| あなたはいずれかに該当し<br>すか                                   | 入力へ戻る                                                | 申込む                        |        | こちらをクリック |

 ⑨ 申込完了画面に、配布日時、場所、持ち物等が表示され、申込完了となります。
 申込が完了しましたら、登録いただいたメールアドレスに申込完了通知メールが届きますのでご確認 ください。

申込完了通知メールが届かない場合は、迷惑メールボックスを確認いただくか、子育て支援課(電話: 0532-51-2325)までご連絡をお願いします。

| 手続き申込                                                                                                    |                                                                     |               |                |  |
|----------------------------------------------------------------------------------------------------|---------------------------------------------------------------------|---------------|----------------|--|
| <b>Q</b> 手続き選択をする                                                                                                    | メールアドレスの確認                                                          | ● 内容を入力する     | < 申し込みをする      |  |
|                                                                                                    |                                                                     |               |                |  |
| 申込完了                                                                                                    |                                                                     |               |                |  |
| <ul> <li>●印本島のいたにきのうりもことで</li> <li>●印本日時</li> <li>●日本日時</li> <li>8月1日(水)9時~17時</li> <li>8月2日(金)9時~17時</li> <li>8月3日(土)9時~17時</li> <li>●昭本場所</li> <li>●西本場所</li> <li>●西本場所、回遊二丁目16番地(<br/>時ち物</li> <li>ご本人が確認できるもの(適転<br/>エコバック)</li> </ul> | (2016 0 C (2017 0 0 0 0 C (2017 0 0 0 0 0 0 0 0 0 0 0 0 0 0 0 0 0 0 | ます。<br>定)     |                |  |
| ご入力いただいたメールアドレ<br>育て支援課(電話:0532-51-2:                                                                                                    | ス宛に申込完了通知メールが届か<br>325)までご連絡ください。                                   | ない場合は、迷惑メールポッ | クス等をご確認いただくか、子 |  |